# **Reaching Cisco router console port remotely RutOS**

<u>Main Page</u> > <u>General Information</u> > <u>Configuration Examples</u> > <u>RS232/485</u> > **Reaching Cisco router console port** remotely RutOS

# Contents

- <u>1 Introduction</u>
- <u>2 Prerequisites</u>
- <u>3 Configuration</u>
  - <u>3.1 RS232 RJ45</u>
  - <u>3.2 USB</u>
  - <u>3.3 PuTTY configuration</u>
  - <u>3.4 Console port</u>

# Introduction

This article describes how to connect to a console of another device (e.g., a Cisco router, Fortigate firewall, etc.)

# Prerequisites

You will need:

- A router/gateway with USB or RS232 Serial
- An **RS232 (male) RJ45** cable (to connect to a Cisco AUX port):
- Or a **USB type Mini USB type A** cable (to connect to a USB type mini console port):

# Configuration

There are multiple ways to connect to a console port, which are described in the sections below:

## RS232 - RJ45

RS232 can be configured from the Services  $\rightarrow$  RS232/RS485  $\rightarrow$  **RS232 Configuration** page. The following RS232 configuration should be used:

- Enable RS232.
- Select **baud rate** (9600).
- Select Serial type (Over IP).

- Select Protocol (TCP).
- Leave mode as **Server**.
- Type in **port** (15026)
- Save configuration

#### ×

## USB

Using Mini USB – USB type A configuration. Configured from the WebUI, Services  $\rightarrow$  USB to Serial page:

Firstly, we'll need to add a new USB to Serial instance:

- Type **name**.
- Press Add.

×

Then, we'll need to configure this instance:

- Enable
- Name should be already written
- Select device ID
- Select baud rate
- Choose **two** Stop bits
- Select Serial type (Over IP)
- Choose TCP protocol
- Leave mode as **Server**
- Type in **port** (**43223**)
- Save configuration

### ×

## **PuTTY configuration**

The console can be accessed by using software such as **PuTTY** (can be downloaded from <u>here</u>.

The PuTTY configuration should look like this:

- Type in routers/gateways  ${\bf IP}$
- Select **port** you've configured in RS232/USB to Serial.
- Select **RAW** connection type

#### ×

Then you should successfully connect to Cisco device: 🗵

If you do encounter any issues with PuTTY, you can try connecting from Teltonika's device directly to Cisco's:

- Connect to router's/gateway's **CLI**
- Type in this command "microcom -s 9600 /dev/rs232"

×

This way you'd know if Teltonika's device is even able to see whats on the other side of RS232.

### **Console port**

Example of console ports:

×